## ONYXon.ca

## **Changing the Course Start and End Dates**

Instructors can change their course start and end dates in Onyx.

1. Click on the Course Management icon.

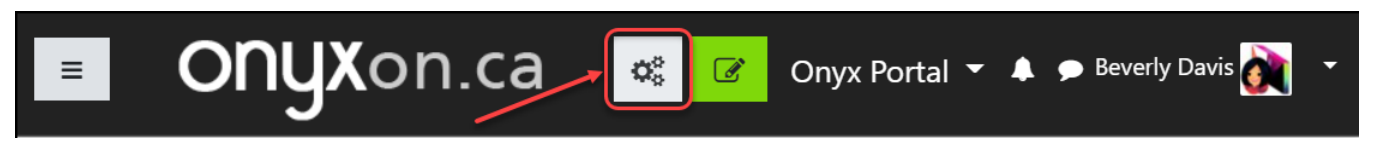

2. A pop up window appears. Click on the Actions menu arrow on the top right corner.

| Activities<br>View All Activities in Course | Padges          | Manage your students |
|---------------------------------------------|-----------------|----------------------|
| Assignments                                 | Manage badges   | Gradebook            |
| Attendance Registers                        | Add a new badge | Participants         |
| BigBlueButton                               |                 | Groups               |
| Chats                                       |                 | Enrolment methods    |

3. From the drop down list, click on Edit Settings.

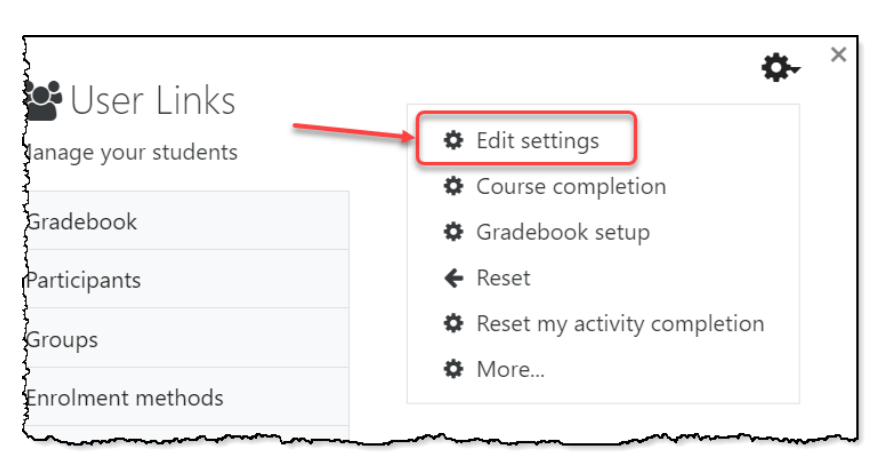

The *Edit course settings* page appears.

4. Click on the small arrows in the Course start date fields to set the starting date and time.

## ONYXon.ca

|                   | ~~~~~~~~~~~~~~~~~~~~~~~~~~~~~~~~~~~~~~~ | ~~~~~~~~~~~~~~~~~~~~~~~~~~~~~~~~~~~~~~ | ~~~~~~~~~~~~~~~~~~~~~~~~~~~~~~~~~~~~~~ |        |       | ~~~~  | ~~~~~~~~~~~~~~~~~~~~~~~~~~~~~~~~~~~~~~~ |
|-------------------|-----------------------------------------|----------------------------------------|----------------------------------------|--------|-------|-------|-----------------------------------------|
| Course visibility | 8                                       | Show 3                                 | <b>÷</b>                               |        |       |       |                                         |
| Course start date | 0                                       | 19 🗢                                   | July ¢                                 | 2021 🗢 | 00 \$ | 00 \$ | Ê                                       |
| Course end date   | 0                                       | 31 🗢                                   | December 🗢                             | 2021 🗢 | 00 \$ | 00 \$ | 🛗 🗆 Enable                              |
|                   |                                         |                                        | ~_~~~~~~~~                             |        | ~~~~  |       |                                         |

Note that you can click on the *Calendar* icon and select a date from the pop up calendar that appears.

5. Set an *End date* for the course by checking the *Enable* box to the right and selecting a date and time from the available drop down menus, or by using the *Calendar* icon.

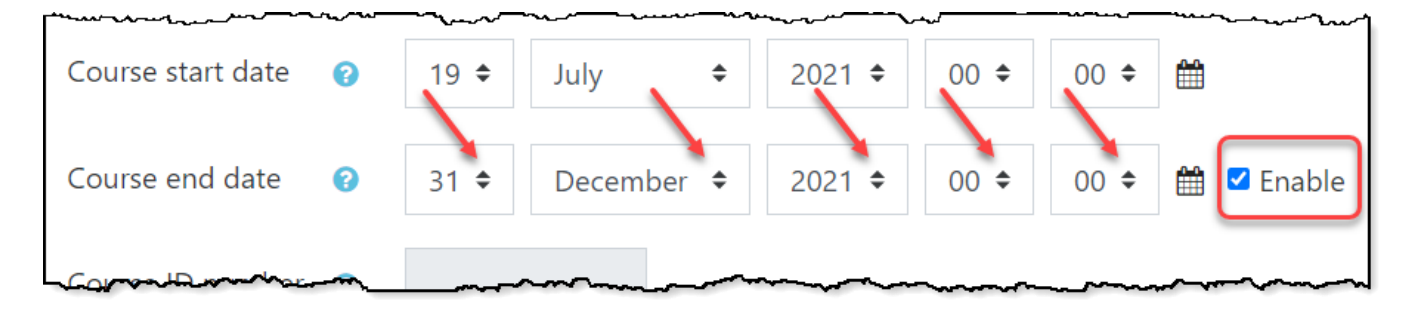

6. Click on the Save and Display button to return to your course main page.

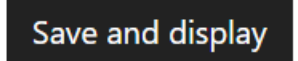